I. ZOOM 모임 시작 전 사전 세팅 II. ZOOM 모임 예약과 초대 Ⅲ. ZOOM 모임을 위한 기기/장치 준비

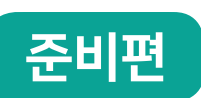

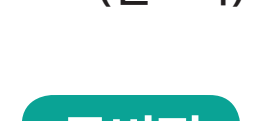

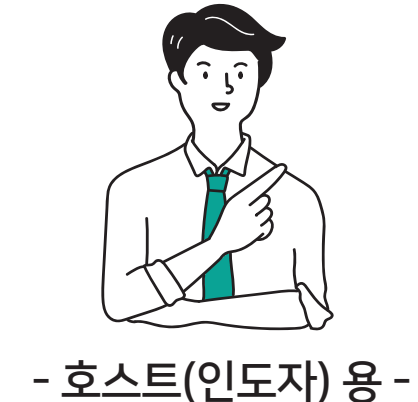

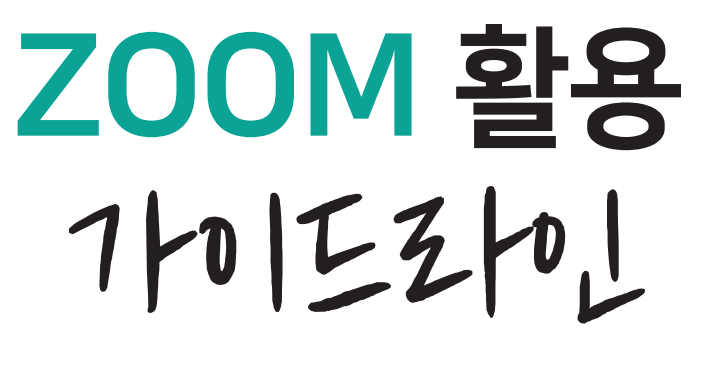

···· 비대면 예배와 소그룹 모임을 위한

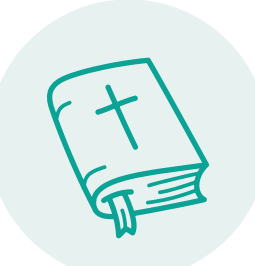

REALUPRK

(주)리얼워크 1<sup>st</sup> CSR

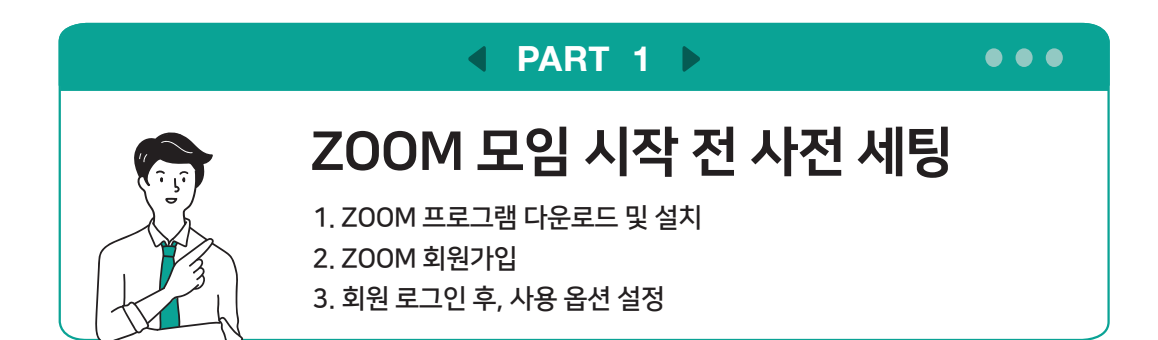

## 1. ZOOM 프로그램 다운로드 및 설치

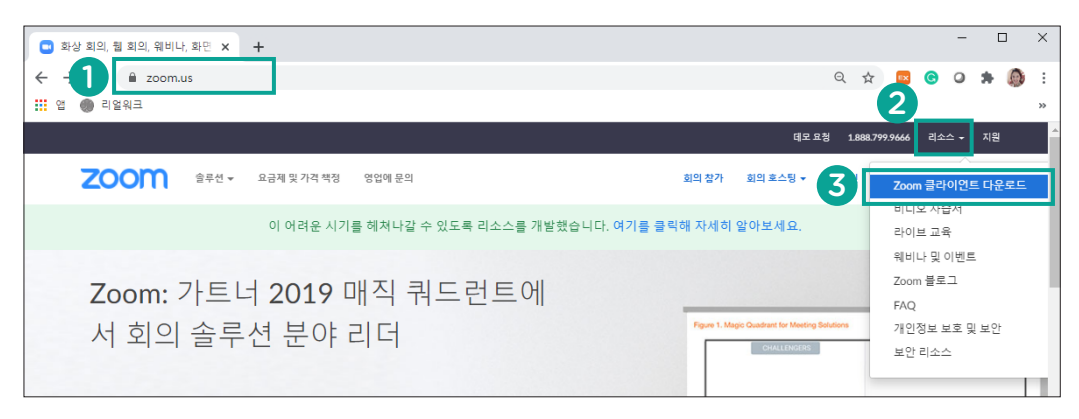

- 1 Step1 zoom.us 사이트 접속
- 2 Step2 상단 메뉴 중 "리소스" 클릭
- 3 Step3 "Zoom 클라이언트 다운로드" 선택

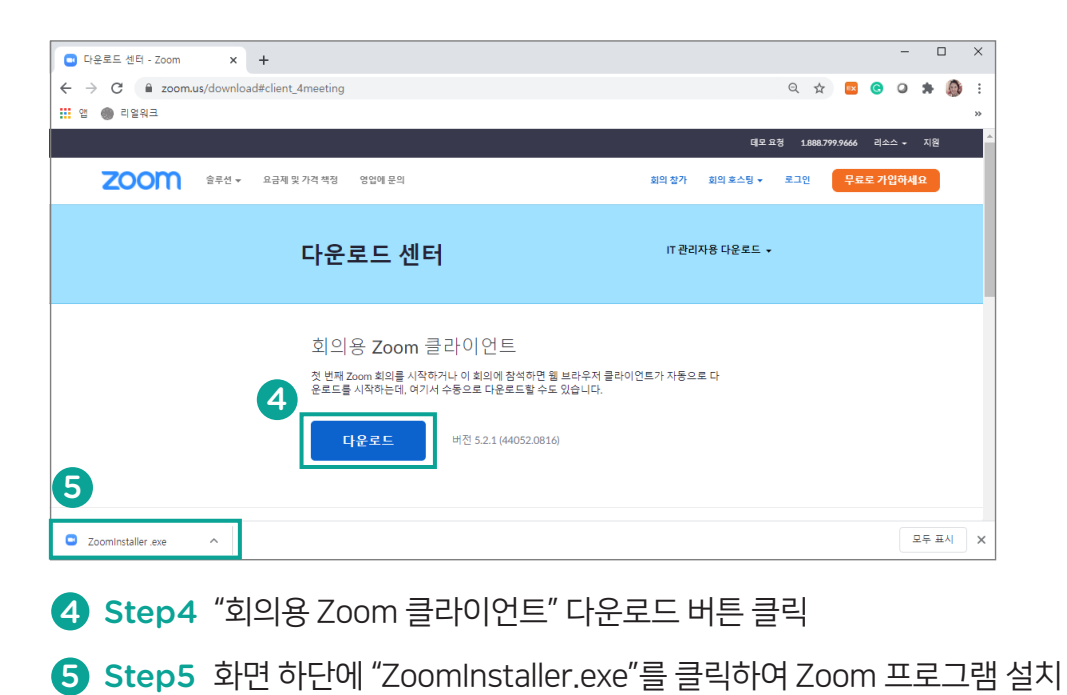

### 2. ZOOM 회원가입

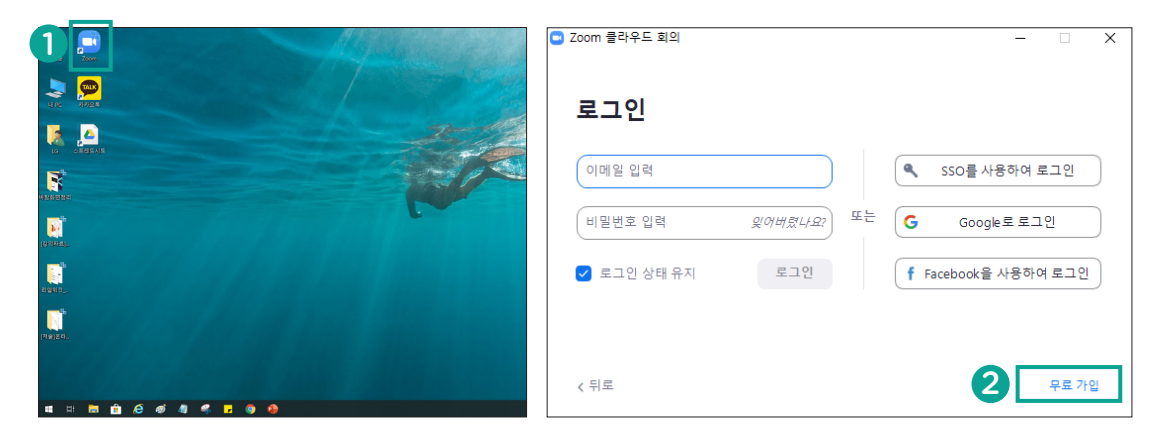

❶ Step1 바탕화면에 생성된 💭 Zoom 아이콘을 더블클릭하여 프로그램 실행

2 Step2 새로 뜬 창 하단 오른쪽 "무료 가입" 클릭

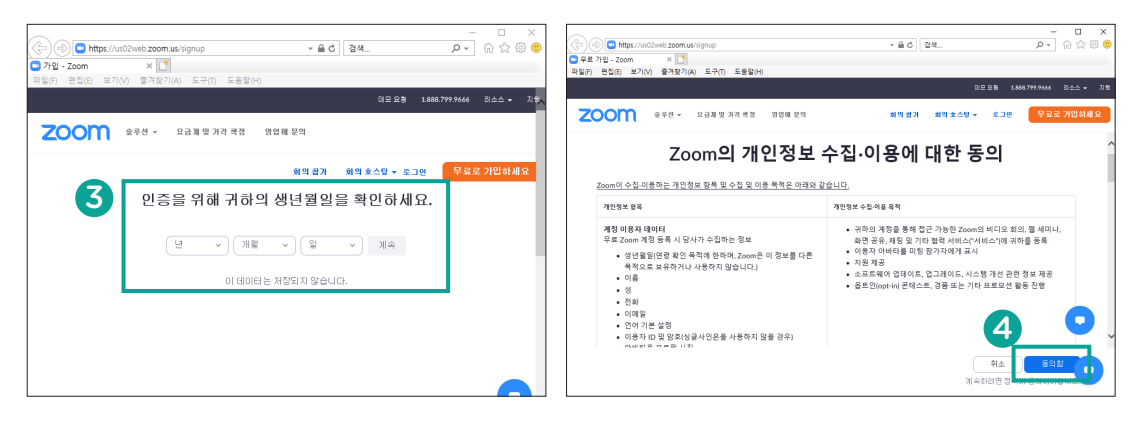

3 Step3 새로 뜬 창에서 자신의 생년월일 선택

④ Step4 Zoom의 개인정보 수집·이용 정책 확인 후 "동의함" 버튼 클릭

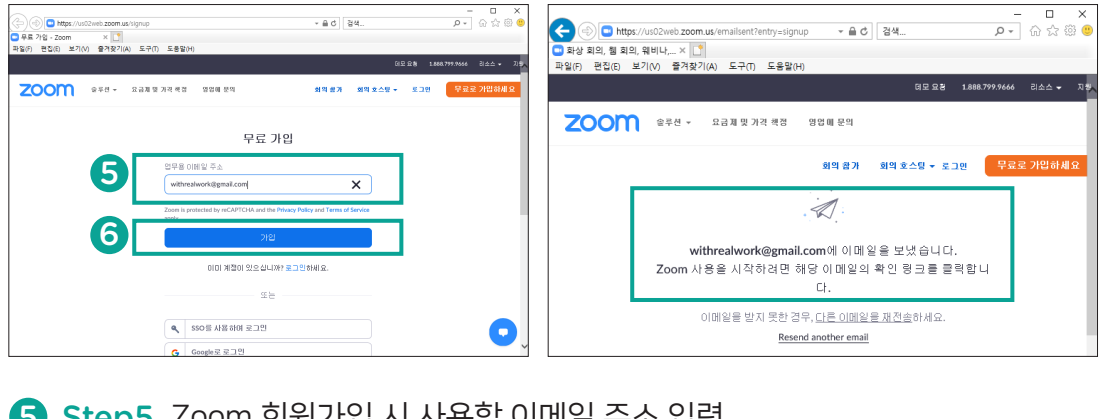

5 Step5 Zoom 회원가입 시 사용할 이메일 주소 입력

6 Step6 "가입" 버튼 클릭 후, 새로 뜬 창의 메시지 확인

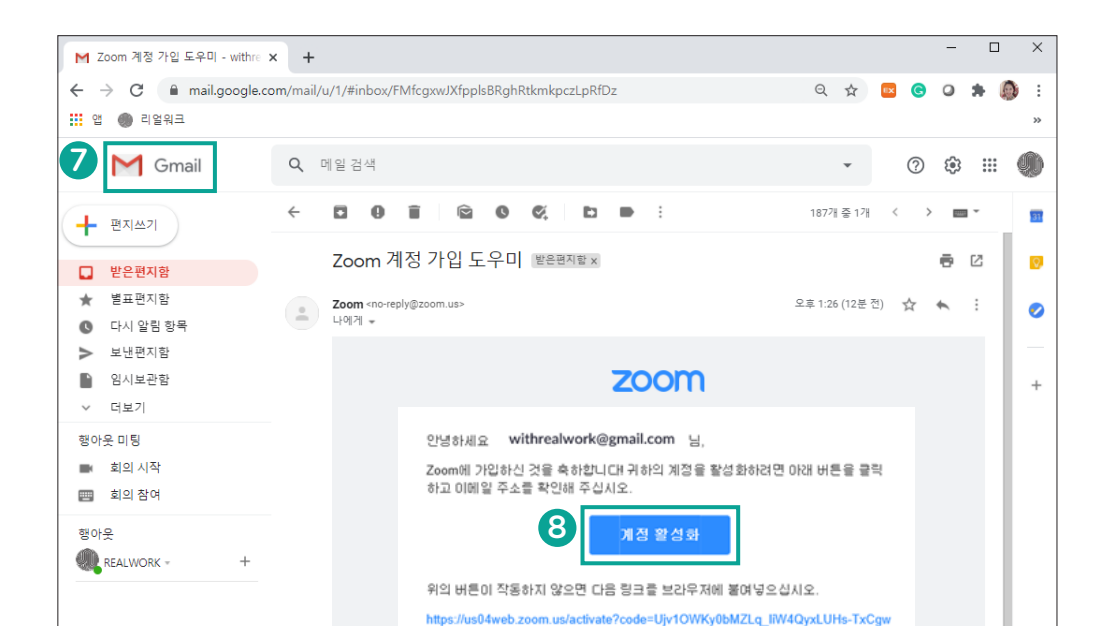

⑦ Step7 앞서 입력한 이메일 계정에 접속해 Zoom에서 발송한 메일을 열어 확인

8 Step8 "계정 활성화" 버튼 클릭

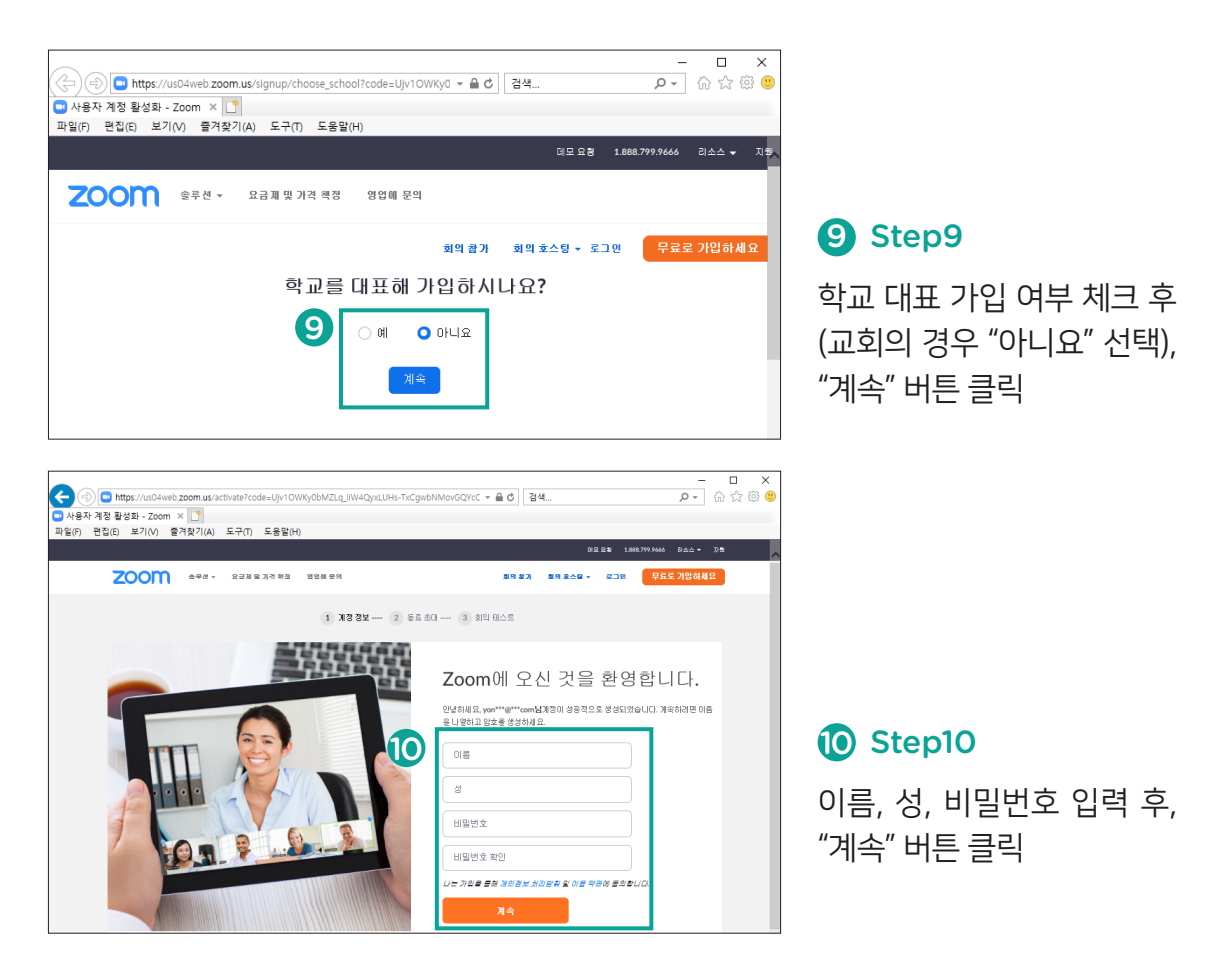

## 3. 회원 로그인 후, 사용 옵션 설정

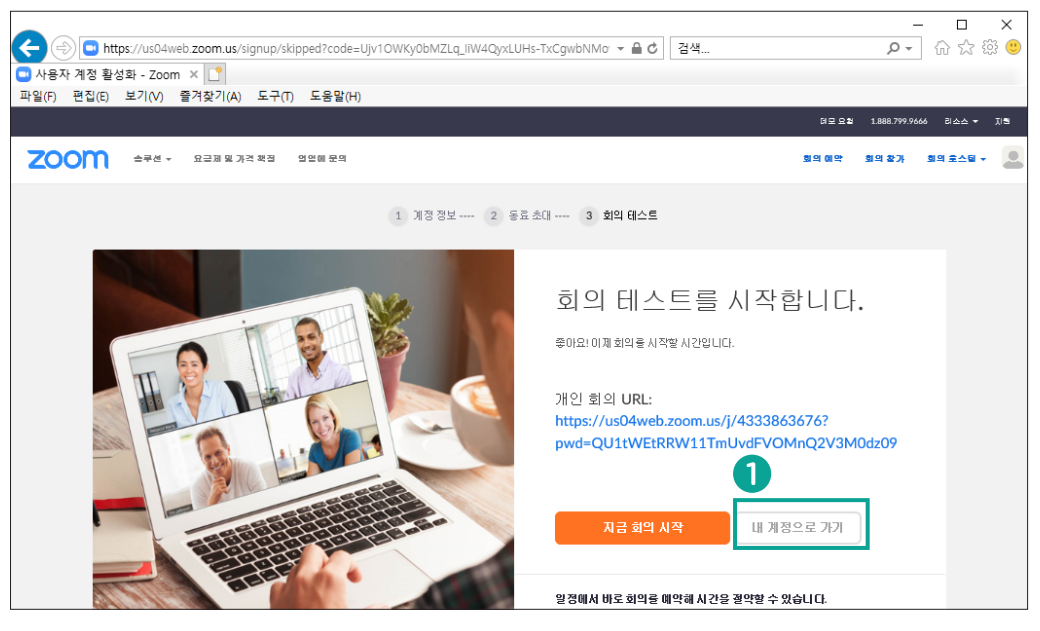

### 1 Step1 "내 계정으로 가기" 클릭

\* 회원가입 이후에는 zoom.us 접속 후, 자신의 계정에 로그인하여 사용 옵션 설정 가능

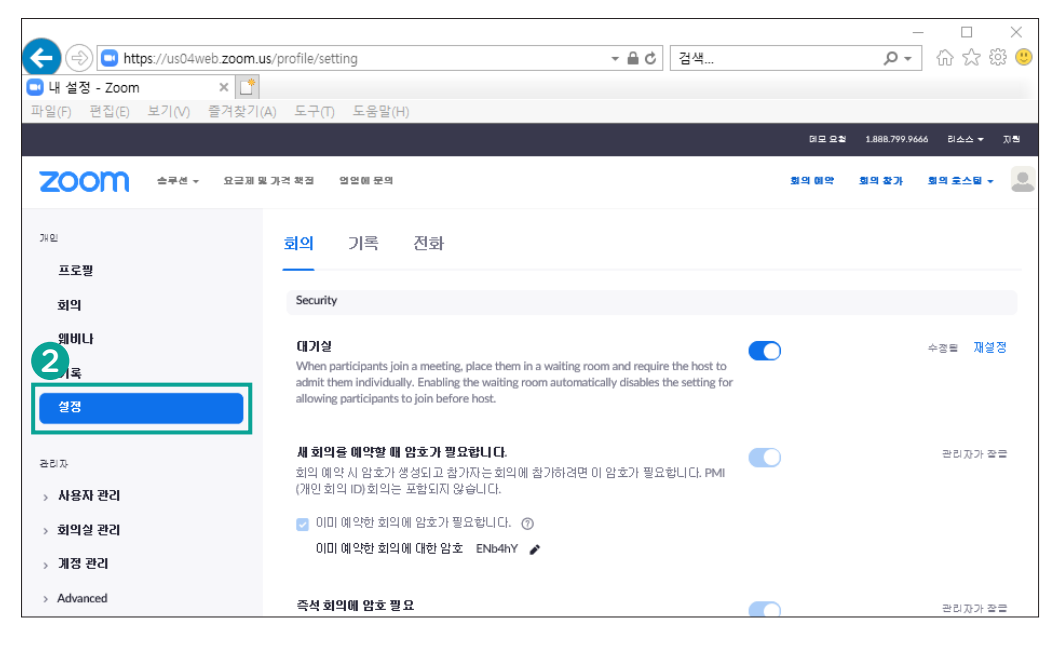

### 2 Step2 왼쪽에 보이는 메뉴 중 "설정" 클릭

### 3 Step3 각자의 상황에 맞춰 사용 여부 옵션 설정

#### 대기실

When participants join a meeting, place them in a waiting room and require the host to admit them individually. Enabling the waiting room automatically disables the setting for allowing participants to join before host.

- 원하지 않는 사람이 회의실에 들어오는 것이 염려된다면 사용

TIP 대기실을 사용하면 호스트가 참가자의 입장을 일일이 승인해야 해서 불편함. 보안이 크게 걱정되지 않는 상황이라면 사용하지 않는 것을 권장.

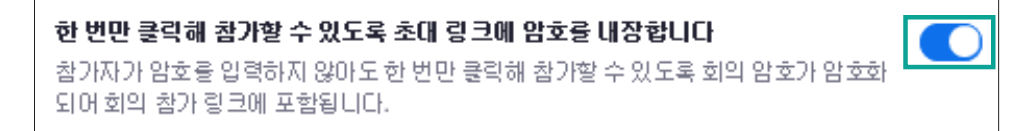

- 패스워드 입력없이 Zoom 링크 클릭만으로 회의실에 입장할 수 있게 하려면 사용 TIP 성도님들이 최대한 간편하게 입장할 수 있게 하려면 사용하는 것을 권장.

| 회의예약                                                                      |  |
|---------------------------------------------------------------------------|--|
| 호스트 비디오를 현 상태에서 회의 시작                                                     |  |
| <b>참가자 비디오</b><br>참가자 비디오를 켠 상태에서 회의를 시작합니다. 참가자는 회의 중에 이를 변경할 수<br>있습니다. |  |

### - 비디오를 켠 상태로 입장하게 하려면 사용

TIP 호스트(인도자)와 참가자(성도님) 모두 회의실에 입장하자마자 바로 비디오가 켜지면 당황 할 수 있음. 각자 원하는 타이밍에 자유롭게 비디오를 켤 수 있도록 사용하지 않는 것을 권장.

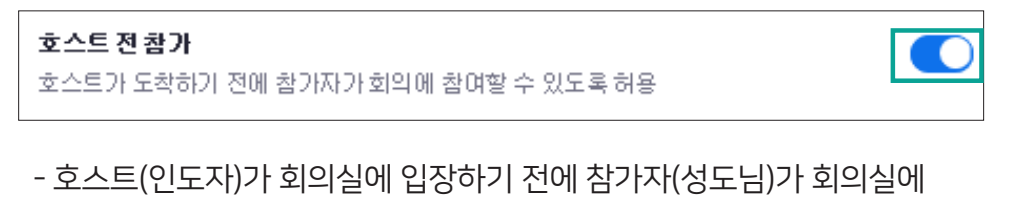

### 들어오는 것을 허용하려면 사용

TIP 일찍 입장하여 접속 상태를 확인하거나 성도 간의 교제를 하기 원하는 분들을 위해 사용하는 것을 권장.

### 입장시 참가자 음소거

참가자가 회의에 참가하면 자동으로 모든 참가자를 음소거합니다. 참가자가 스스로 음 소거를 해제할 수 있도록 할지 여부는 호스트가 제어합니다. 应

# 

### - 모든 참가자를 음소거 상태로 회의실에 입장하려 하려면 사용

**TIP** 음소거 상태로 회의실에 입장했다 하더라도 참가자는 자신이 원하는 때에 음소거를 해제할 수 있음. 늦게 들 어오는 분들이 입장 시 내는 소리가 진행에 어려움을 줄 수 있다고 판단하는 경우에는 사용하는 것을 권장.

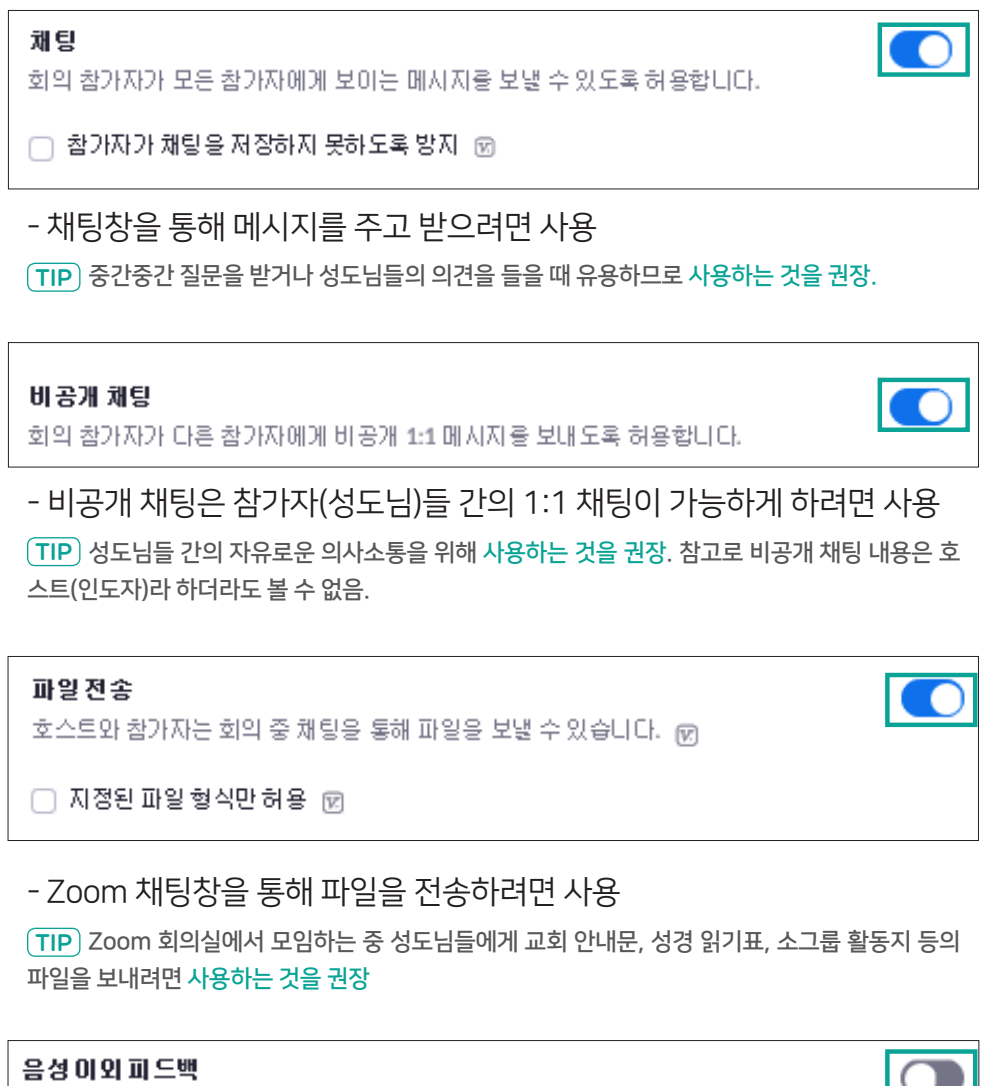

회의 참가자는 음성 이외 피드백을 제공할 수 있는데, 참가자 패널에서 아이콘을 클릭하 여 의사를 표시할 수 있습니다. 皮

- '손들기' 아이콘 외 좀더 다양한 아이콘으로 참가자의 피드백을 받고 싶다면 사용 TIP 소그룹 모임에서는 피드백 아이콘 대신 마이크를 켜게 한 뒤 목소리로 피드백 받는 것을 권장.

### 소회의실

호스트가 회의 참가자를 별도의 더 작은 회의실로 나눌 수 있습니다.

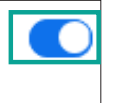

예약 시 호스트가 참가자를 소회의실에 할당하도록 허용 図

- Zoom 회의실에 입장한 참가자들을 다시 여러 개 그룹으로 나누어 소그룹 활동을 하고 싶다면 사용

TIP Zoom 회의실에 입장한 성도님들 수가 많아 모든 성도님들이 말할 기회를 갖기 어렵다면 사용 을 권장. 이 기능을 사용하여 3~5명씩 소그룹으로 묶고 이야기를 나누게 할 수 있음.

### 가상배경이미지

사용자가 선택한 이미지로 배경을 바꾸도록 허용합니다. Zoom 데스크톱 애플리케이션 설정에서 이미지를 선택하거나 업로드하세요.

Allow use of videos for virtual backgrounds

- 자신이 접속한 장소를 그대로 보여주고 싶지 않은 참가자를 위해 사용

TIP 성도님들이 자신의 비디오에 보여지는 뒷배경을 자유롭게 설정할 수 있도록 사용하는 것을 권장

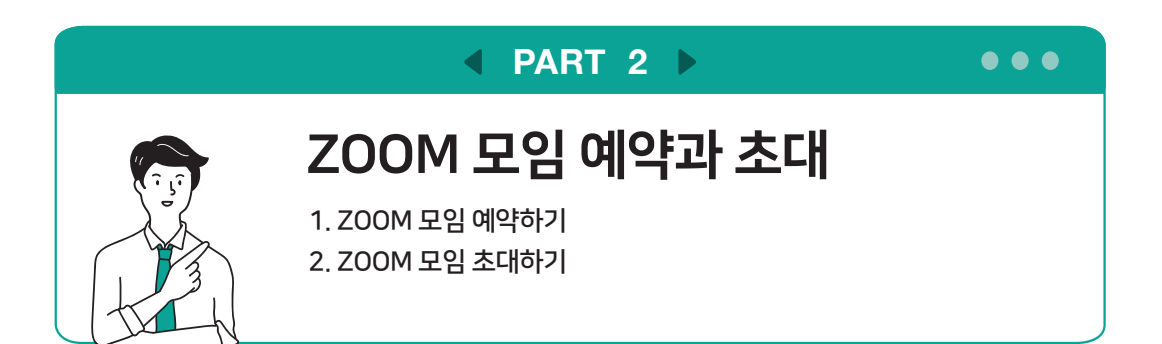

## 1. ZOOM 모임 예약하기

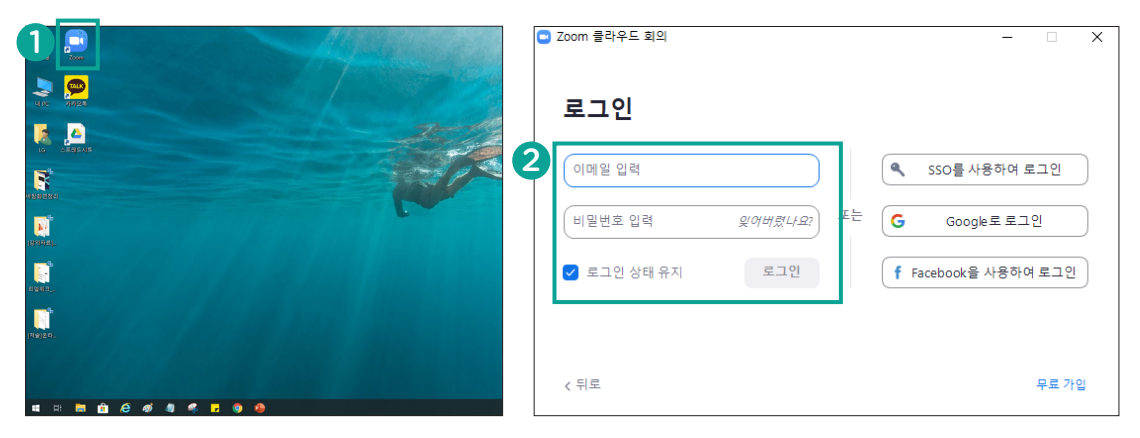

1 Step1 바탕화면에 생성된 🚬 Zoom 아이콘을 더블클릭하여 프로그램 실행

2 Step2 새로 뜬 창에 회원가입 시 사용한 이메일과 비밀번호를 입력하고, "로그인" 버튼 클릭

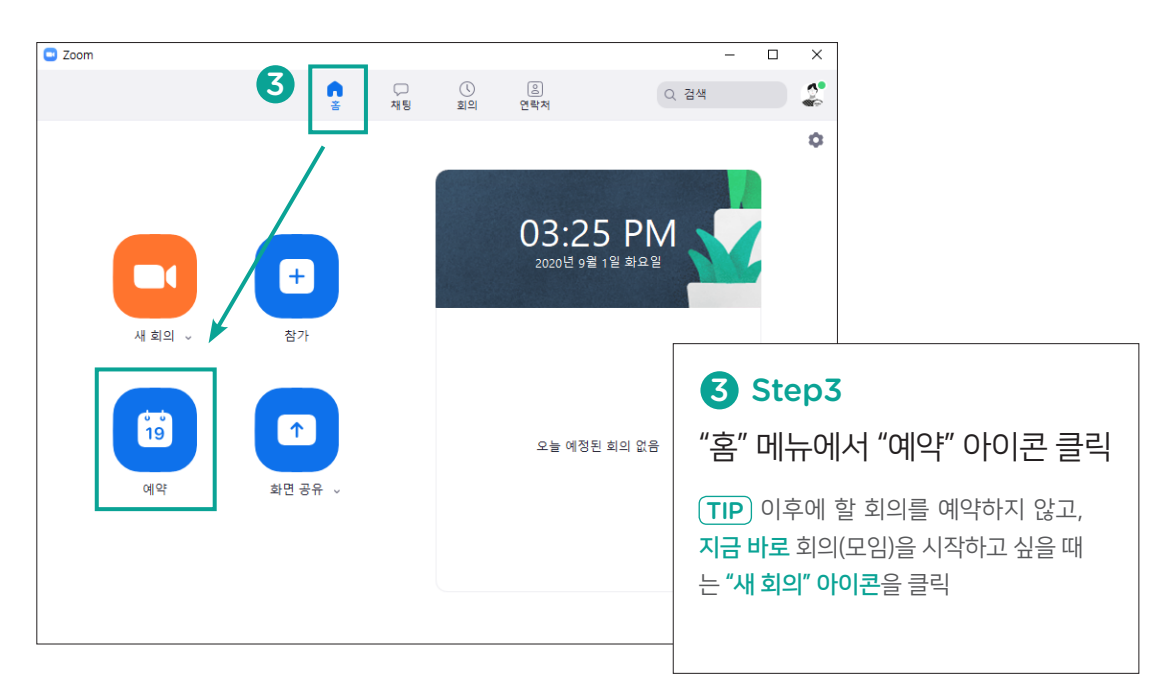

|   | 회의 예약                     |                           |                | ×                    |                                                          |
|---|---------------------------|---------------------------|----------------|----------------------|----------------------------------------------------------|
| 4 | <b>회의 예약</b>              |                           |                | 4 Step4 회의 주제(이름) 입력 |                                                          |
| 5 | Yonnim Lee의<br>시작:<br>기가· | 역 Zoom 회의<br>화 9월 1, 2020 | ~ 04:00 오후 ~ ~ | )                    | <b>5 Step5</b><br>회의 시작 날짜와 시간 선택                        |
|   | 기관.<br>되풀이 회:             | 의                         | 표준 시간대: 서울 🗸   |                      | 6 Step6 회의 기간 선택                                         |
|   | 회의 ID<br>〇 자동으로           | 생성 〇 개인 회의 ID 494 097 949 | 3              |                      | 7 Step7                                                  |
| 7 | 보안<br>✔ 암호 391844         |                           | ○ 대기실          |                      | 회의실(모임) 입장 시,암호<br>를 입력하게 하려면 체크 표                       |
|   | 비디오<br>호스트: 〇 켜           | 리 🔾 끄기 - 참가자: 🔵 켜기 🄇      | ן דע           |                      | 시를 그대로 두기<br>[TIP] 암호 입력 없이 간편하게 입장                      |
|   | 오디오<br>〇 전화               | ○ 컴퓨터 오디오                 | ○ 전화 및 컴퓨터 오디오 |                      | 하게 하려면 체크 표시 제거                                          |
|   | 미국에서 전화                   | 걸기 편집                     |                |                      | 8 Step8                                                  |
|   | <b>캘린더</b><br>Outlook     | ◯ Google 캘린더              | ⑧ ○ 기타캘린더      |                      | TIP 회의 예약 일정을 아웃룩이나<br>구글 캘린더에 입력하지 않을 경우<br>"기타캘린더"로 설정 |
|   | 고급 옵션 🗸                   |                           | 9 <b>저장</b> 취소 | )                    | 9 Step9 "저장" 버튼 클릭                                       |

## 2. ZOOM 모임 <mark>초대하기</mark>

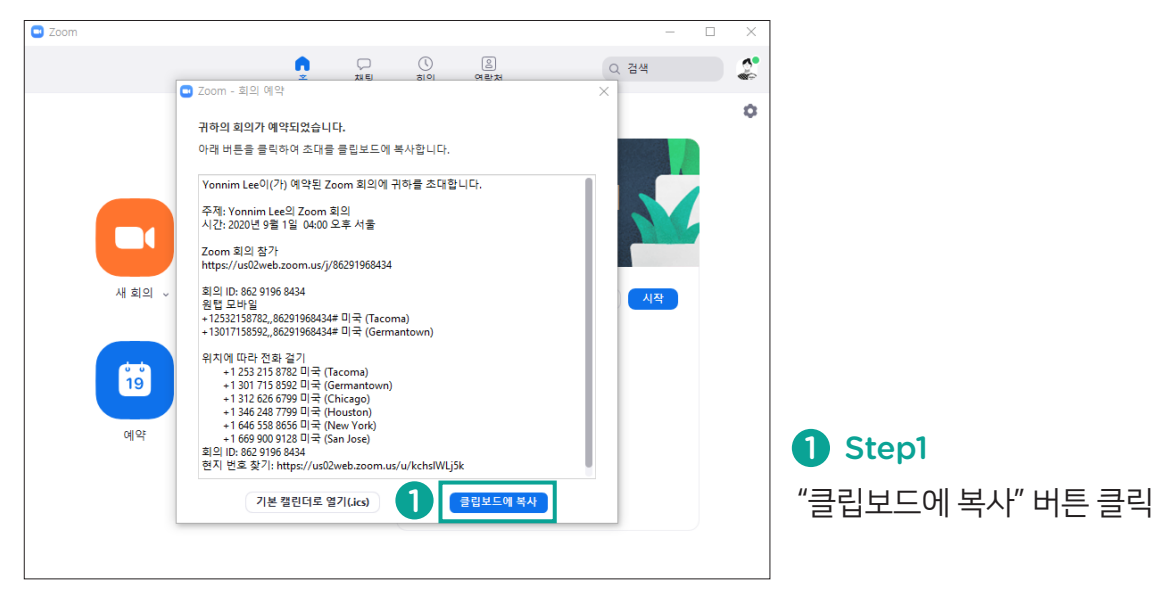

### 2 Step2 메일이나 카톡에 복사한 Zoom 회의 정보 붙여넣기

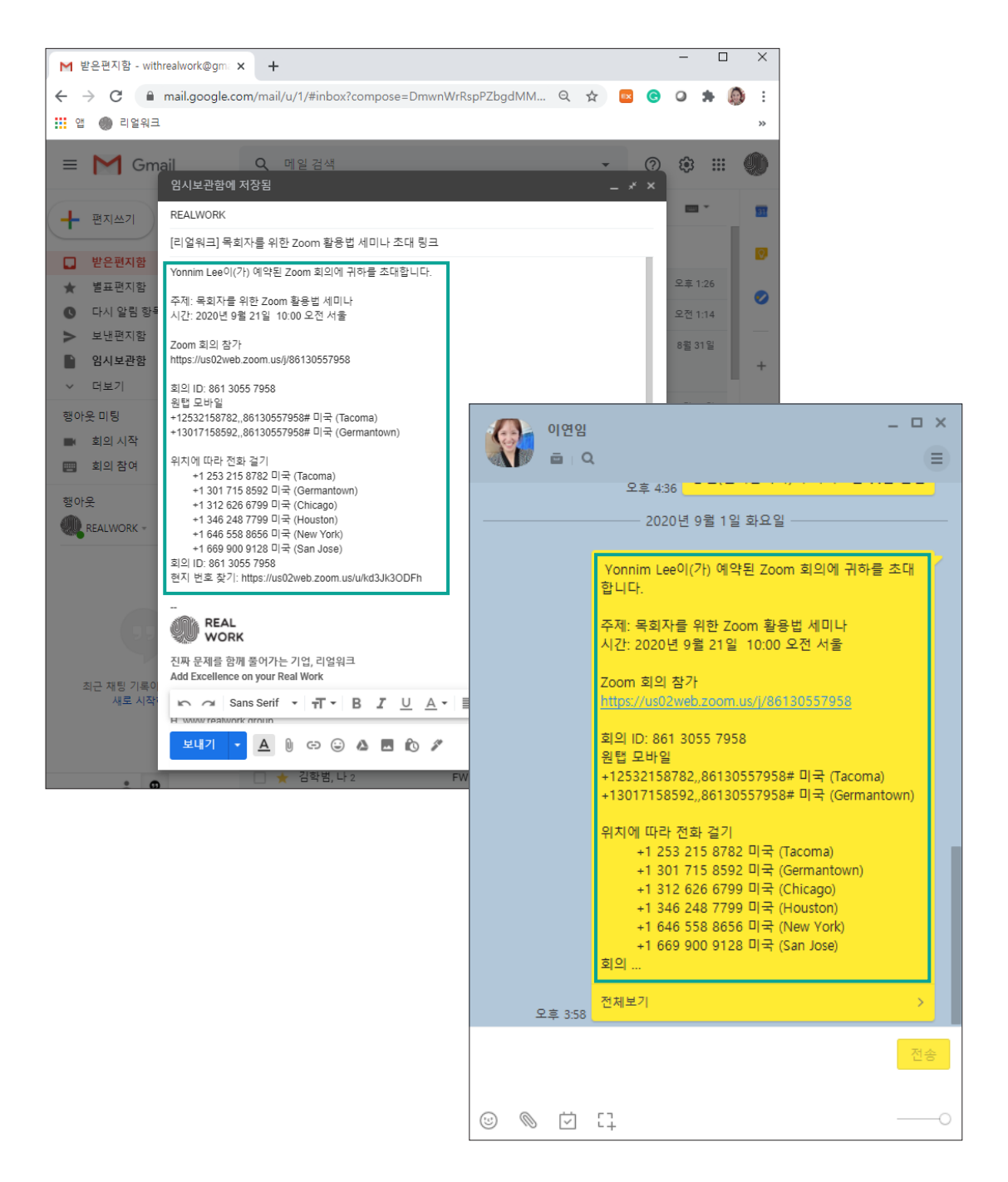

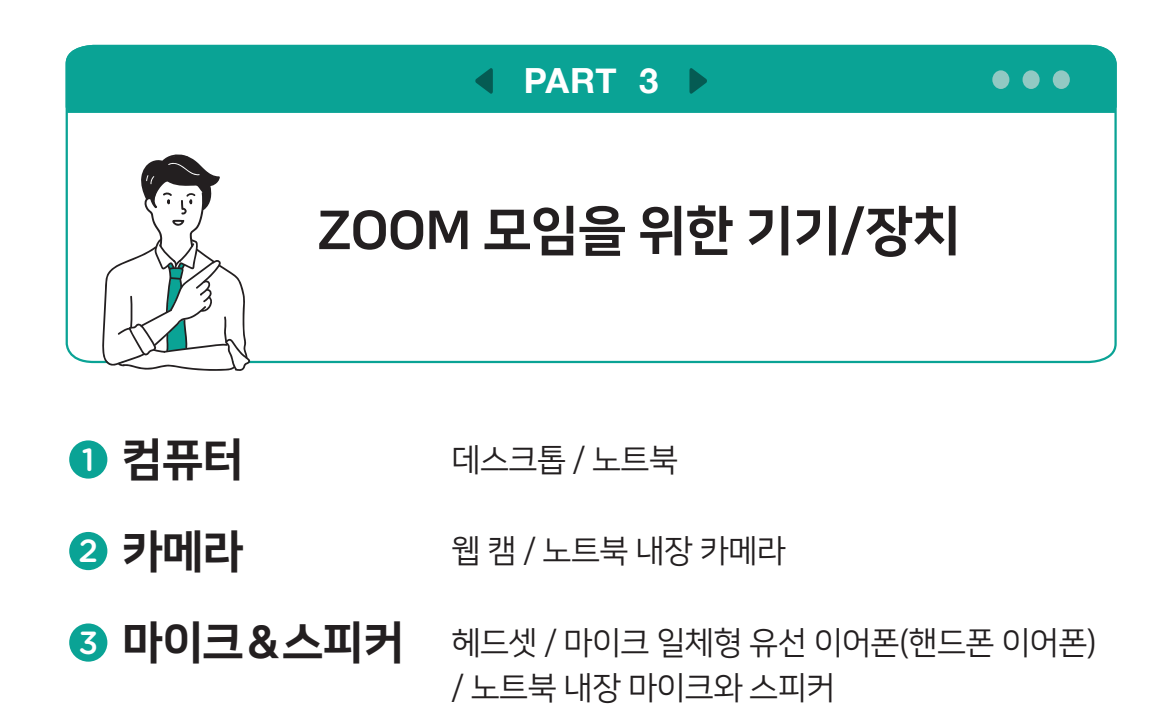

 ④ 조명
 LED 책상 스탠드

TIP듀얼 모니터 사용을 원한다면 추가 모니터 준비.컴퓨터 대신 핸드폰도 사용 가능하나, 활용할 수 있는 기능이 제한됨

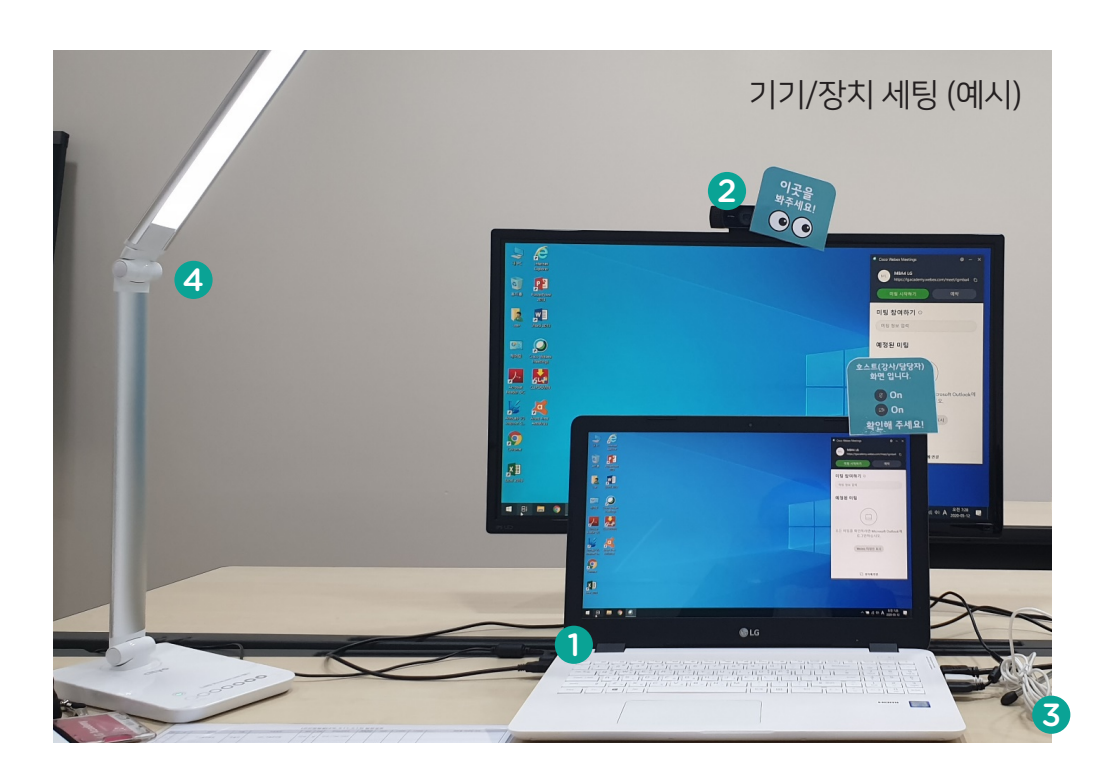

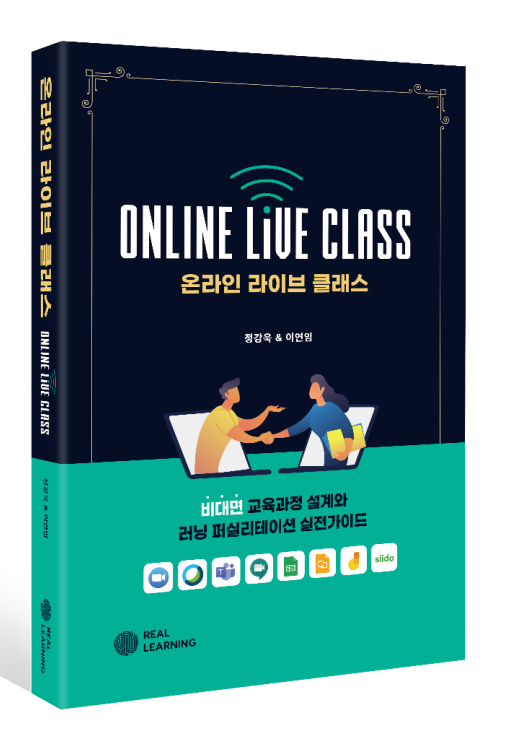

이 자료는 교회의 비대면 예배와 모임을 돕기위해 리얼워크에서 **무료로 배포하는 자료**입니다. 따라서 이 외의 <mark>상업적 사용은 금합니다</mark>.

### **온라인라이브플랫폼(Zoom)**을 활용하여 성경공부, 독서토론 등 상호작용이 필요한 교육을 하고

싶으시다면 **<온라인 라이브 클래스>** 책 내용을 참고하세요.

## REALUPRK

| Tel     | 02-337-0324              |
|---------|--------------------------|
| Address | 서울시 마포구 양화로 64 8층 S-812호 |
| E-mail  | withrealwork@gmail.com   |
| Website | www.realwork.group       |

COPYRIGHT © REALWORK. All Rights Reserved.